附件2:

# 哈尔滨师范大学 2022 年艺术类招生

## 初试考试考生操作指南

为贯彻教育部的指导意见做好2022年特殊类型招生考 试工作,同时在疫情防控工作常态化的形势下确保考生身体 健康,我校2022年录音艺术专业、表演专业初试在线上进行, 考生需要按照考试要求通过线上录制并远程提交视频作品 来完成考试,完成考试并且初试成绩合格的考生方可继续报 考复试。为保证全体报名考生顺利完成初试,特制定本说明。

### 一、初试的准备工作

所有专业初试均需要考生远程提交视频作品,考生须使 用智能手机登录我校指定的第三方手机 APP(小艺帮)考试 软件,考生须提前做以下准备:

1. 采用双机位考试模式,仅可使用两台手机完成考试。 准备空闲内存空间在10G以上、网络功能、前后摄像功能可 正常使用,系统为 android7.0 及以上、鸿蒙或 ios 系统 10.0 以上的近两年上市的主流品牌机(例如华为、小米、oppo、 vivo 等千元以上机型)两部。

2.确保网上报名时填报的考生手机号码畅通。

3.准备考生身份证原件。

4.保存考生近期白底电子一寸照片到手机相册。

5.确认录制地点 WIFI 网络信号良好,尽可能使用优质 WIFI 网络。

6.录制时需保证手机电量充足,关闭手机通话、应用通知功能,退出其他应用程序(如微信、QQ、音乐等)。

#### 二、APP 操作流程

1.下载软件:为保证下载最新版本手机 APP,使用安卓 手机的考生访问小艺帮官网 https://mobile.xiaoyibang.com/ 下载并安装,使用苹果手机可通过应用商店搜索 APP(小 艺帮)并下载安装。

2.账号注册: 在小艺帮 APP 使用考生手机号注册, 获取 验证码,并设置密码后即可完成注册, 以后均使用此账号登 陆。

3.身份验证: APP 使用前需要认证考生信息,认证免费, 认证后不可更改信息,需要考生慎重仔细填写,考生根据自 已的证件选择拍照证件类型(身份证、通行证、护照),上传白 底近期电子一寸免冠照,选择身份为高考生,填写学籍信息, 填写紧急联系方式,即可完成认证。

4.选择学校: 在【首页】搜索,或直接在下方列表找到目标学校哈尔滨师范大学,点击进入学校详情页,选择报考专业进入,报名时请确认招考地区是否正确,仔细阅读报名信息、报名须知、招生专业信息、报考要求及录取规则,点击下方报名按钮,选择支付方式支付费用,完成考试报名。

5.考前练习:考生报完名后,建议在开始正式考试前务必 充分进行多次考前练习,以保证熟悉考试的流程、录制的操 作方法以及对作品画面的要求等,考前练习没有时间和次数 的限制,也不需要提交录制视频。

6. 模拟考试:模拟考试除题目外,其他与正式考试完全一致(需要和正式考试一样进行人脸验证和提交视频等),有严格的考试时间限制,请在规定的时间内参加并完成模拟考试,但是模拟考试视频不作为评分依据,在正式考试开始前,请考生务必完成一次成功的模拟考试。

7.预约考试:如果考试有多个场次,请根据自己的时间 安排,提前预约好场次,并保证准时参加考试。

8.结果发布:考试完成后我校会适时开展评阅工作,待 我校发布考生初试成绩后,会在本科招生网发布通知以及 APP 推送信息,考生请持续关注【我的】页面状态查询初试 通过情况。

#### 三、APP 使用注意事项

1.首次使用 APP 时,考生本人需准备好身份证进行身份 验证,并且保证填写的信息正确无误,填写后无法修改。

2.正式考试时每个科目开始录制视频前均需先进行人脸 验证,请考生务必根据语音提示进行人脸验证,不要化浓妆、 戴美瞳、头发遮挡额头和耳朵等,验证时调整好光线,不要 出现高曝光的情况,保证人脸清晰,避免人脸识别失败,浪 费考试时间。验证通过后即时进入考试,中间不可中断直至 本科目考试完成,

3.正式考试时考生需保证连接优质 4G/5G 网络或 WIFI 网络,手机电量充足,关闭退出所有可能影响考试的软件及

账号,关闭通话、应用通知功能,可由他人协助并使用手机 支架、手持稳定器等辅助设备进行拍摄。

4.每科目最多有 3 次录制机会,考生只要有合适的视频 即可提交,无须使用全部的录制机会,其它未提交视频自动 作废,正式考试过程中可能发生类似手机故障等中断考试的 情况,占用考生录制次数,考生需提前参加考前练习和模拟 考试,自行保证手机正常工作,考前练习没有时间和次数的 限制。

5.除自我介绍环节考生本人口述个人信息外,正式考试 其它任何科目的视频录制中,不得出现任何可能影响评判公 正的信息或标识(如含考生信息的提示性文字、图案、声音、 背景、物品等),更不得出现考生姓名、生源地、考生号、身 份证号、就读中学等个人信息,否则将被视为违规,并取消 报考资格。

6.每完成一个科目即可提交,视频上传时可进行其他科目考试,不用停留在页面,也可以完成全部科目的视频录制后,再逐一提交视频,待所有考试科目的视频都提交并显示上传成功状态后,整个考试完成,如视频提交失败,软件会提示请重新上传。

#### 四、考生纪律要求

1.在考试过程中,考生应按学校要求进行身份审核,视频录制过程中不可离开画面,保证全部考试均为本人当场独立完成,提交的远程视频作品未经过编辑修改,未使用视频美颜技术、录播技术、替考等有悖公平的手段。对考试违规的考生,按照教育部 33 号令《国家教育考试违规处理办法》

等规定严肃处理。对有弄虚作假等作弊行为的考生,学校将 取消校考的报名和录取资格,同时通报省级招生考试机构取 消该生当年高考报名和录取资格。

学校将在录取新生入学后,进行新生材料复核和专业复测。对于入学前后两次测试成绩差异显著的新生,组织专门调查。经查提供虚假作品材料、替考、冒名顶替入学等违规行为属实的,取消该生录取资格,并通报省级招生考试机构倒查追责。涉嫌犯罪的,应严格按照《中华人民共和国刑法》 《最高人民法院、最高人民检察院关于办理组织考试作弊等 刑事案件适用法律若干问题的解释》等法律规定,及时移送司法机关追究法律责任。

2.考生应提高安全意识,须严格保证本人报名系统及 APP 账号安全,避免给自身带来不必要的损失,同时我校与 第三方报考 APP 软件公司签定保密协议,加强考生相关信 息与资料的保密工作,切实保障考生隐私不外露。

### 五、考生服务与支持

咨询联系方式: 0451-88067377

本科招生网址: http://zsb.hrbnu.edu.cn/

对于农村边远、贫困地区以及不具备录制视频条件的考 生,应在 2022 年 1 月 4 日报名结束前及时与我校联系寻求 帮助,学校在工作时间安排专人值守招生咨询电话。